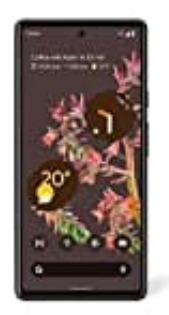

## **Google Pixel 6**

## Benachrichtigungstöne ändern

Du kannst verschiedene Benachrichtigungstöne für verschiedene Apps auswählen.

Verwende dazu das Menü "Einstellungen" in der jeweiligen App.

- 1. Öffne auf deine Smartphone die Einstellungen.
- 2. Tippe auf Ton & Vibration und dann Standard-Benachrichtigungston.
- 3. Wähle einen Ton aus.
- 4. Tippe auf **Speichern**.

Tipp: im Menü **Ton & Vibration** können auch weitere Einstellungen vorgenommen werden. Z. B. die Deaktivierung der Töne.